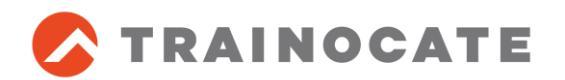

### 【重要】ご受講前にご対応ください

# パロアルトネットワークス認定トレーニング 事前手続きのお願い ~ パロアルトネットワークスラーニングセンター 登録手順について ~

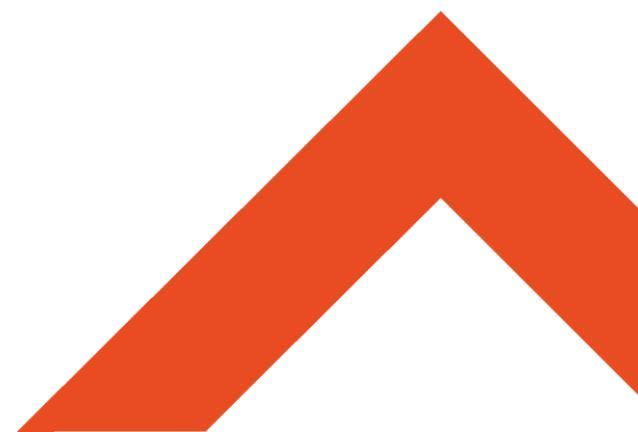

トレノケート株式会社

### パロアルトネットワークスご受講の皆様へのお願い

- パロアルトネットワークス認定トレーニングをご受講の際は、 「パロアルトネットワークスラーニングセンター」への登録が必要です。
- 後述の手順に従い、受講開始日の前営業日までに 以下の作業をお願いします。
  - アカウントの作成
  - ログインの確認
  - ご受講いただくクラスの受講登録

## パロアルトネットワークス ラーニングセンターとは

受講生の皆様は、ラーニングセンターにて以下のサービスをご利用頂けます。

- パロアルトネットワークのトレーニングの成績書や認定資格、証明書の管理
- 認定トレーニングセンター(ATC)によるクラスの授業評価
- 認定コンフィグレーションエンジニア試験(ACE)の受験
- 認定ネットワークセキュリティエンジニア試験(CNSE)受験に向けての準備
- パートナー様向け: ネクストウェーブパートナーのための認定セールスエキスパートのコース受講や受験

パロアルトネットワークスラーニングセンターへの登録手順

■ 既存のアカウントをご確認ください。

### <u>サポートポータルサイト</u>や <u>パートナーポータルサイト</u> にて、 既にご受講者様企業メールアドレスでのご登録アカウントがある方

#### ラーニングセンターへの再登録は不要です。以下の手順を実行してください。

- 1. ラーニングセンターサイトへのログイン
- 2. ご受講いただくクラスの受講登録

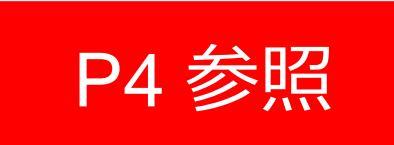

## パロアルトネットワークスサイトにて 個人のログインアカウントをお持ちではない方

以下の手順を実行してください。

- 1. アカウントの作成
- 2. ラーニングセンターサイトへのログイン
- 3. ご受講いただくクラスの受講登録

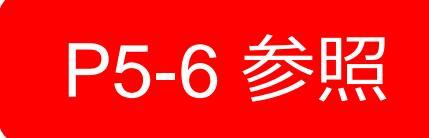

既にサポート/パートナーアカウントをお持ちの方

- 1. <u>http://paloaltonetworks.csod.com</u> にアクセス
- 2. 登録済みメールアドレスとパスワードにてログイン
- 3. ラーニングセンターサイトが表示され、ページ中央部に"Welcome (登録者名)" と表示されることを確認

<u>http://education.paloaltonetworks.com/learningcenter</u> ※ ラーニングセンターサイトをブラウザのブックマークへ追加しておくと便利です。

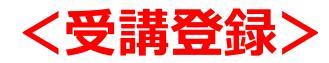

1. 「検索」欄にATCの名前として、「Trainocate Japan」と入力し、 Q をクリック

Search terms like course ID, course name, training sessions...

Q

- 2. 検索結果から受講するコースを選択
- 3. 受講する日程を選択して「申込/Request」をクリック、次の画面でATC Registration Requiredに ✓を入れ、「送信/Submit」をクリック

#### **ATC Registraton Required**

This session is delivered by an Authorized Training Center (ATC). Additional registration procedures and pricing may apply and are managed outside this system. Please confirm you will or have contacted the ATC to complete the registration for this class. Please see the event description for name, contact information, and website of the ATC.

ATC Registraton Required Details

ATC Registration Required:

### 個人のログインアカウントをお持ちではない方 (1/2)

- 1. <u>http://education.paloaltonetworks.com/learningcenter</u> にアクセス
- 2. 画面右上のQの右にあるナビゲーションメニュをクリック、 "Register"をクリック
- 3. 登録情報を入力
  - a. お客様個人のメールアドレスと
    CAPTCHAセキュリティ(CAPTCHA security prompt)を入力
    ※ ご登録メールアドレスは勤務先メールアドレスとします。
    フリーアドレス 例)Yahoo, Gmail等はご遠慮ください。
  - b. 登録ページで必要情報を入力
  - c. 登録確認メールを取得後、メール内にあるリンクをクリックし、登録情報の確認 ※確認メールが来ない場合、スパムや迷惑メールのフォルダー内をご確認ください。
  - d. 登録後は随時、パスワード変更や個人設定変更の際に必要となるセキュリティの質問を設定
- 9-ニングセンターサイトにログインし、ページ中央部に"Welcome (登録者名)" と表示されることを確認 <u>http://education.paloaltonetworks.com/learningcenter</u> ※ ラーニングセンターサイトをブラウザのブックマークへ追加しておくと便利です。

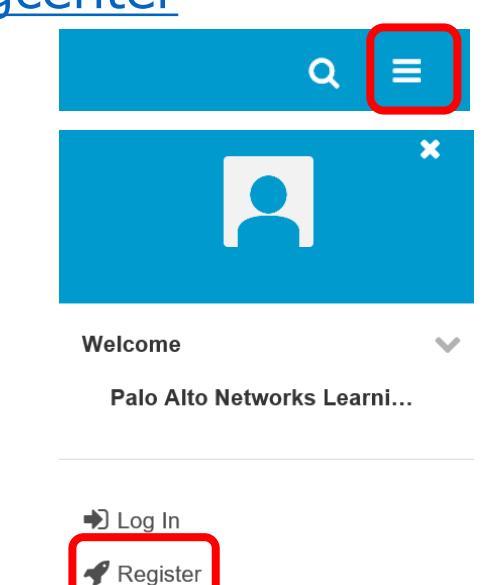

# 個人のログインアカウントをお持ちではない方 (2/2)

#### <受講登録>

#### 1. 「検索」欄にATCの名前として、「Trainocate Japan」と入力し、 Q をクリック

Search terms like course ID, course name, training sessions...

Q

#### 2. 検索結果から受講するコースを選択

# 3. 受講する日程を選択して「申込/Request」をクリック、次の画面でATC Registration Requiredに ✓を入れ、「送信/Submit」をクリック

#### **ATC Registraton Required**

This session is delivered by an Authorized Training Center (ATC). Additional registration procedures and pricing may apply and are managed outside this system. Please confirm you will or have contacted the ATC to complete the registration for this class. Please see the event description for name, contact information, and website of the ATC.

ATC Registraton Required Details

ATC Registration Required:

Submit